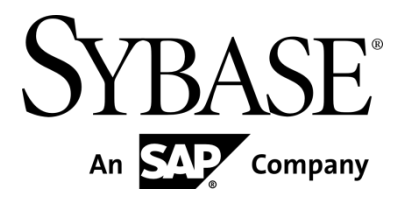

**Consumer Portal User Manual** 

Sybase Money Mobiliser 5.1

DOCUMENT ID: DC01869-01-0510-02

LAST REVISED: February 2013

Copyright © 2013 by Sybase, Inc. All rights reserved.

This publication pertains to Sybase software and to any subsequent release until otherwise indicated in new editions or technical notes. Information in this document is subject to change without notice. The software described herein is furnished under a license agreement, and it may be used or copied only in accordance with the terms of that agreement.

Upgrades are provided only at regularly scheduled software release dates. No part of this publication may be reproduced, transmitted, or translated in any form or by any means, electronic, mechanical, manual, optical, or otherwise, without the prior written permission of Sybase, Inc.

Sybase trademarks can be viewed at the Sybase trademarks page at *http://www.sybase.com/detail?id=1011207*. Sybase and the marks listed are trademarks of Sybase, Inc. ® indicates registration in the United States of America.

SAP and other SAP products and services mentioned herein as well as their respective logos are trademarks or registered trademarks of SAP AG in Germany and in several other countries all over the world.

Java and all Java-based marks are trademarks or registered trademarks of Oracle and/or its affiliates in the U.S. and other countries.

Unicode and the Unicode Logo are registered trademarks of Unicode, Inc.

IBM and Tivoli are registered trademarks of International Business Machines Corporation in the United States, other countries, or both.

All other company and product names mentioned may be trademarks of the respective companies with which they are associated.

Use, duplication, or disclosure by the government is subject to the restrictions set forth in subparagraph (c)(1)(ii) of DFARS 52.227-7013 for the DOD and as set forth in FAR 52.227-19(a)-(d) for civilian agencies.

Sybase, Inc., One Sybase Drive, Dublin, CA 94568.

# Contents

| Sybase Money Mobiliser            | 1  |
|-----------------------------------|----|
| Consumer Portal                   | 3  |
| Signing Up for a Consumer Account | 3  |
| Logging in to the Consumer Portal | 4  |
| Self Care                         | 5  |
| Friends List                      | 5  |
| Preferences (Money)               | 5  |
| Show History                      | 6  |
| Contact Points                    | 6  |
| Mobile Alerts                     | 7  |
| Adding Mobile Alerts              | 7  |
| Adding a Date/Time Schedule       | 8  |
| Manage Accounts                   | 9  |
| Bank Accounts                     | 10 |
| Credit Cards                      | 10 |
| Stored Value Accounts             | 10 |
| External Accounts                 | 11 |
| Transactions                      | 13 |
| View Transactions                 | 13 |
| Send Money                        | 13 |
| Send Money to a Bank              | 14 |
| Request Money                     | 14 |
| Airtime Topup                     | 15 |
| Bill Payment                      | 17 |
| Bill Configuration                | 17 |
| Open Bills                        | 18 |
| Pay Bill                          | 18 |
| Bill History                      | 19 |
| Index                             | 20 |

# Sybase Money Mobiliser

Note: The current user interface is available only in English.

Sybase® Mobiliser Platform is a state-of-the-art mCommerce solution that gives consumers the ability to bank, make payments, and transfer money through a mobile device. Money Mobiliser acts as an intermediary between a consumer and a member bank or third-party vendors running Money Mobiliser.

Sybase Money Mobiliser

# **Consumer Portal**

**Note:** The portal feature descriptions and illustrations pertain to the out-of-the-box version of Money Mobiliser.

The Consumer Portal includes functions for managing your Money Mobiliser account. For example, you can manage your accounts (also known as wallet) with multiple sources of payment instruments such as bank accounts, credit cards, and a stored value account (SVA). Additionally, you can pay bills, send money to family or friends, and add airtime top-up. Whether you are paying your electric bill or sending money to a friend, Money Mobiliser can help you.

## Signing Up for a Consumer Account

The Consumer Signup page lets you to create one of two types of consumer accounts: money or mBanking.

Note: A bank account is not required to use Money Mobiliser.

#### Prerequisites

A valid mobile number, postal address, and e-mail address.

#### Task

- 1. From the Mobiliser Login page, click **Consumer Signup**.
- 2. Choose one of the consumer types:
  - Money is a mobile wallet used for financial transactions such as sending money, paying bills, and adding airtime top up.
  - mBanking is a mobile wallet with the same features as the Money account but lets you monitor payments and transfers using the mobile browser and smart client channels.
- 3. Enter all required information.

The default time zone is Europe/Berlin.

Tip: If you call customer support, you must know your security question.

- 4. Enter the CAPTCHA characters.
- 5. Accept the terms and conditions, then click **Continue**.
- 6. Accept the terms of the license agreement, then click **Next**.
- Review your information and click Continue.
   A one-time passcode (OTP) is sent to your mobile phone.
- 8. Enter the OTP.

**Note:** If you do not receive the OTP, click **Resend**.

- 9. Click **Continue** to finalize your registration.
- 10. Click Continue again to return to the Mobiliser Login page.

# Logging in to the Consumer Portal

#### Prerequisites

A registered Money Mobiliser user name, which is case-sensitive.

#### Task

1. Enter your user name and password.

**Note:** If you forget your password, click **Forgot Password** and submit the required information. A temporary password is sent to your registered e-mail address. After you log in using the temporary password, you are prompted to change it immediately.

2. Click Login.

The Self Care option provides self-service functions for managing your personal information, such as your security question, password, PIN, address, contact points, mobile alerts, and preferences. You can also manage a friends list, which lets you send money or add airtime top up to the people on that list.

## **Friends List**

The Friends List lets you add, edit, and remove other Money Mobiliser users, to whom you can send money or airtime top up, either online or from your phone. For example, you can pay back a friend or give weekly allowances. Once you set up your friends list, you can send money or airtime top up immediately from your primary payment instrument to primary payment instrument of anyone on the list.

| SYBASE   365<br>MOBILE SERVICES                      | Cor            | nsumer Por                     | tal                      |             | Logged-in as: Jane Doe (500 | 1009900)   Logout   Languages 👻 |
|------------------------------------------------------|----------------|--------------------------------|--------------------------|-------------|-----------------------------|---------------------------------|
| SELFCARE MANAGE ACCOUNTS                             | TRANSACTI      | ONS BILL PAYMENT               |                          |             |                             | SVA Balance: 160.00EUR          |
| Home<br>Friends List<br>Change Password              | Showing:       | 1 - 1 (1 Total)                |                          |             | Add a Friend                |                                 |
| Change Security Q&A                                  | Select         | Nickname                       | Name                     | MSISDN      | Actions                     |                                 |
| Change PIN<br>Change Address                         |                | cousin                         | Pippy Longstocking       | +7195556789 | Edit<br>Send Money<br>Topup |                                 |
| Change Preferences                                   | Ren            | ove From List                  |                          |             |                             |                                 |
| Show History                                         |                |                                |                          |             |                             |                                 |
| Contact Points                                       |                |                                |                          |             |                             |                                 |
| Mobile Alerts<br>8 2012 Subase Inc. an SAP company ( | ontact Support | et About Mobiliser   Session   | n Timesur: 13.30 Minutes |             |                             | Sum correct                     |
| © 2012 Sybase Inc., an SAP company   C               | ontact Suppo   | rt   About Mobiliser   Session | n Timeout: 13:38 Minutes |             |                             | SYBASE"   An SALE" Company      |

#### See Also

- Send Money on page 13
- *Airtime* Topup on page 15

## Preferences (Money)

The Preferences option lets Money Mobiliser consumers to change whether they prefer e-mail messages, SMS, or both, for marketing notifications. You can also turn off marketing notifications.

## **Show History**

Show History tracks data changes such as changes in time zone and preferences, or if you did not log in successfully. It does not show when you add a friend or a bank account. You can always view all of your history; that is, there are no date or size constraints.

| SYBASE <b>365</b><br>Mobile Services | Consumer F                      | Portal                         |           | Logged-in as: Jane Do | e (500009900)   Logout   Languages 🕒 |
|--------------------------------------|---------------------------------|--------------------------------|-----------|-----------------------|--------------------------------------|
| SELFCARE MANAGE ACCOUNTS             | S TRANSACTIONS BILL PAYME       | ят                             |           |                       | SVA Balance: 100.00EU                |
| Home                                 | Customer History                |                                |           |                       |                                      |
| Friends List                         |                                 |                                |           |                       |                                      |
| Change Password                      | Showing: 1 - 14 (14 Total)      | 4                              | 1 🕨       |                       |                                      |
| Change Security Q&A                  | Creation Date                   | Field Name                     | Old Value | New Value             |                                      |
| Change PIN                           | 12/10/12 10:56:19 AM            | Marketing Preferences          | 3         | 0                     |                                      |
| Change Address                       | 12/14/12 8:08:00 AM             | Wrong Credentials              | 1         | 0                     |                                      |
| Change Preferences                   | 12/10/12 2:46:55 PM             | Wrong Credentials              | 0         | 1                     |                                      |
| Show History                         | 12/10/12 2:49:58 PM             | Wrong Credentials              | 1         | 0                     |                                      |
| Contact Points                       | 12/19/12 9:42:31 AM             | Wrong Credentials              | 1         | 0                     |                                      |
| Mobile Alerts                        | 12/10/12 1:23:01 PM             | Marketing Preferences          | 0         | 2                     |                                      |
|                                      | 12/10/12 3:31:15 PM             | Wrong Credentials              | 0         | 1                     |                                      |
|                                      | 12/10/12 3:31:20 PM             | Wrong Credentials              | 1         | 0                     |                                      |
|                                      | 12/14/12 8:07:55 AM             | Wrong Credentials              | 0         | 1                     |                                      |
|                                      | 12/10/12 2:00:45 PM             | Time Zone                      |           | America/Denver        |                                      |
|                                      | 12/10/12 2:00:45 PM             | Marketing Preferences          | 2         | 0                     |                                      |
|                                      | 12/13/12 3:38:37 PM             | Wrong Credentials              | 0         | 1                     |                                      |
|                                      | 12/13/12 3:38:42 PM             | Wrong Credentials              | 1         | 0                     |                                      |
|                                      | 12/19/12 9:42:21 AM             | Wrong Credentials              | 0         | 1                     |                                      |
|                                      |                                 |                                |           |                       |                                      |
| 012 Sybase Inc., an SAP company      | Contact Support About Mobiliser | Session Timeout: 12:44 Minutes |           |                       | SYBASE"   An SEC COM                 |

## **Contact Points**

The Contact Points option lets you add, edit, or remove contact points, and send test messages to any contact point. When you set up mobile alerts, you must choose one or more contact points.

You can have only one primary contact point, which is the registered MSISDN of your Money Mobiliser account. You cannot modify or remove the primary contact point; however, you can register more than one mobile device, fax, or e-mail address for the same account, or across multiple accounts. Therefore, joint account users can customize alerts and other features for their devices.

| SYBASE 365<br>MOBILE SERVICES    | Consumer Portal                                      |               |        | Logged-in as: Jane Doe (50          | 0009900)   Logout   Languages [ |
|----------------------------------|------------------------------------------------------|---------------|--------|-------------------------------------|---------------------------------|
| SELFCARE MANAGE ACCOUNTS         | TRANSACTIONS BILL PAYMENT                            | _             | _      |                                     | SVA Balance: 160.00EU           |
| Home                             | Contact Points                                       |               |        |                                     |                                 |
| Friends List                     | Primary Contact Points                               |               |        |                                     |                                 |
| Change Password                  |                                                      |               |        |                                     |                                 |
| Change Security Q&A              | Showing: 1 - 1 (1 Total)                             | < 1 ▶         |        |                                     |                                 |
| Change PIN                       | Number/Address                                       |               | Туре   | Actions                             |                                 |
| Change Address                   | +13036216898                                         |               | Mobile | Send Test Message                   |                                 |
| Change Preferences               |                                                      |               |        |                                     |                                 |
| Show History                     |                                                      | 1.1           | Kan I. | - matter and                        |                                 |
| Contact Points                   | Other Contact Points                                 |               |        | Add a Contact Point                 |                                 |
| Mobile Alerts                    | Showing: 1 - 3 (3 Total)                             | <b>(1)</b>    |        | Janh 1                              |                                 |
|                                  | Number/Address                                       | Nickname      | Туре   | Actions                             |                                 |
|                                  | jmcguffin@live.com                                   | Brother       | Email  | Edit<br>Remove<br>Send Test Message |                                 |
|                                  | pippy@live.com                                       | Cousin        | Email  | Edit<br>Remove<br>Send Test Message |                                 |
|                                  | janedoe122167@outlook.com                            | Home email    | Email  | Edit<br>Remove<br>Send Test Message |                                 |
| 2012 Sybase Inc., an SAP company | Contact Support   About Mobiliser   Session Timeout: | 14:55 Minutes |        |                                     | SYBASE 1 4 202 G                |

#### See Also

• Mobile Alerts on page 7

## **Mobile Alerts**

The Mobile Alerts option lets you add alerts from a predefined list, or manage existing alerts. For example, you can receive daily or weekly balance alerts when a balance falls below the defined threshold for a payment instrument. You can also create multiple alerts for a particular payment instrument. Additionally, you can define quiet periods (also known as Do Not Disturb) within a calendar period, or disable messaging for specific days of the week, for example, weekends.

#### See Also

• Contact Points on page 6

#### **Adding Mobile Alerts**

#### Task

- 1. Click SELFCARE.
- 2. In the left pane, click **Mobile Alerts**.
- 3. Click Add an Alert.
- 4. In the Actions column, click Add for the alert you want to add.
- 5. Choose the account for the alert.
- 6. Select one or more contact points.
- 7. Click Save.

### Adding a Date/Time Schedule

You can add, edit, or remove Do Not Disturb settings for an existing alert.

| SVDACE 26E                           | Logge                                                                     | d-in as: Jane Doe (500009900)   Logout   Languages 🖃 |  |  |  |  |  |  |  |
|--------------------------------------|---------------------------------------------------------------------------|------------------------------------------------------|--|--|--|--|--|--|--|
| SIDASE   505                         | Consumer Portal                                                           |                                                      |  |  |  |  |  |  |  |
| MOBILE SERVICES                      |                                                                           |                                                      |  |  |  |  |  |  |  |
| SELFCARE MANAGE ACCOUNTS             | TRANSACTIONS BILL PAYMENT                                                 | SVA Balance: 160.00EUR                               |  |  |  |  |  |  |  |
| Home                                 | Mobile Alerts » Edit Password Change Alert                                |                                                      |  |  |  |  |  |  |  |
| Friends List                         | O This alert notifies you immediately when your password has been changed |                                                      |  |  |  |  |  |  |  |
| Change Password                      |                                                                           |                                                      |  |  |  |  |  |  |  |
| Change Security Q&A                  | Contact Point * // +13036216898                                           |                                                      |  |  |  |  |  |  |  |
| Change PIN                           | □ cousin (pppy傻ive.com)<br>□ Brother (imcguffin@ive.com)                  |                                                      |  |  |  |  |  |  |  |
| Change Address                       | Home email (janedoe122167@outlook.com)                                    |                                                      |  |  |  |  |  |  |  |
| Change Preferences                   |                                                                           |                                                      |  |  |  |  |  |  |  |
| Show History                         | Save Cancel                                                               |                                                      |  |  |  |  |  |  |  |
| Contact Points                       | Do Not Disturb Settings Add                                               | a Date/Time Schedule                                 |  |  |  |  |  |  |  |
| Mobile Alerts                        | Entries are only active for this alert if they are checked                |                                                      |  |  |  |  |  |  |  |
|                                      |                                                                           |                                                      |  |  |  |  |  |  |  |
|                                      | Showing: 1 - 1 (1 Total)                                                  |                                                      |  |  |  |  |  |  |  |
|                                      | Active Description From Date To Date At Times of Day Time                 | zone Actions                                         |  |  |  |  |  |  |  |
|                                      | description 12/20/2012 12/31/2012 Ameri                                   | ica/Denve Edit                                       |  |  |  |  |  |  |  |
|                                      |                                                                           | Remove                                               |  |  |  |  |  |  |  |
|                                      |                                                                           |                                                      |  |  |  |  |  |  |  |
|                                      | Description                                                               |                                                      |  |  |  |  |  |  |  |
|                                      | Description                                                               | And                                                  |  |  |  |  |  |  |  |
|                                      | From Date *                                                               |                                                      |  |  |  |  |  |  |  |
|                                      | To Date *                                                                 |                                                      |  |  |  |  |  |  |  |
|                                      | In Alternative TimeZone - Please Select -                                 |                                                      |  |  |  |  |  |  |  |
|                                      | At Times of Day                                                           |                                                      |  |  |  |  |  |  |  |
|                                      | From To For Days of Week                                                  |                                                      |  |  |  |  |  |  |  |
|                                      | 0( ▼ 0( ▼ 2′ ▼ 0( ▼ Mo Tu We Th Fr Sa Su Add                              |                                                      |  |  |  |  |  |  |  |
|                                      |                                                                           |                                                      |  |  |  |  |  |  |  |
|                                      |                                                                           |                                                      |  |  |  |  |  |  |  |
|                                      | Save Cancel                                                               |                                                      |  |  |  |  |  |  |  |
|                                      |                                                                           |                                                      |  |  |  |  |  |  |  |
|                                      |                                                                           |                                                      |  |  |  |  |  |  |  |
|                                      |                                                                           |                                                      |  |  |  |  |  |  |  |
| © 2012 Sybase Inc., an SAP company C | Contact Support   About Mobiliser   Session Timeout: 14:45 Minutes        | SYBASE"   An SUT Company                             |  |  |  |  |  |  |  |
|                                      |                                                                           |                                                      |  |  |  |  |  |  |  |

#### Prerequisites

Add at least one mobile alert.

#### Task

- 1. Click SELFCARE.
- 2. In the left pane, click **Mobile Alerts**.
- 3. In the Actions column, click **Edit** for the alert to which you want to add a date/time schedule.
- 4. Click Add a Date/Time Schedule.
- 5. Enter the required information.
- 6. Select the time and days for the Do Not Disturb Settings.
- 7. Click Add.
- 8. Click Save.

# **Manage Accounts**

The Manage Accounts option provides a wallet, which you can use to set up different payment instruments. You need not have a bank account or credit card to use Money Mobiliser. When your Money Mobiliser account is created, a stored value account (SVA) is set up automatically and is set as your primary payment instrument. However, you can select either a bank account or credit card as your primary payment instrument. Any payment instrument in your wallet can be used for paying bills, but your primary payment instrument is used for person-to-person payments.

If you do not have a bank account or credit card, funds can be added to your account:

- If another user sends you money using the Send Money or Friends List features.
- Through a pickup code.
- By depositing cash into the account (cash-in) at a distribution center.

If you have a bank account or credit card, you can:

- Add funds from either one.
- Withdraw funds from your SVA and transfer them to your bank account.

| SYBASE 365<br>Mobile Services | Con          | sumer Po        | ortal          |             | Logg                   | ed-in as: Jane Doe (50000 | 9900)   Logout   Languages 👻 |
|-------------------------------|--------------|-----------------|----------------|-------------|------------------------|---------------------------|------------------------------|
| SELFCARE MANAGE ACCOUNTS      | TRAN SACTION | NS BILL PAYMENT |                |             |                        |                           | SVA Balance: 160.00EUR       |
| Manage My Accounts            | 📄 🖬 Mana     | age My Accounts |                |             |                        |                           |                              |
| External Account List         | 👚 Bank       |                 |                |             |                        |                           |                              |
|                               | Showing: 1   | - 2 (2 Total)   |                | < 1 ▶       |                        |                           |                              |
|                               | Primary      | Nickname        | Account Number | Bank Code   | Status                 | Actions                   |                              |
|                               | 0            | Optional Acct   | хххххх2004     |             | Active for mobile      | Edit<br>Remove            |                              |
|                               | ©            | Business        | xxxxxx2001     |             | Active for mobile      | Edit<br>Remove            |                              |
|                               | Showing: 1   | t Cards         |                |             |                        | Add a Credit Card         |                              |
|                               | Primary      | Nickname        |                | Туре        | Card Number            | Actions                   |                              |
|                               | O            | сс              |                | Master Card | x000000000x4625        | Remove                    |                              |
|                               | Store        | d Value Account | - e/ "         |             | Balance Alert Add Fund | s Withdraw Funds          |                              |
|                               | Showing: 1   | - 1 (1 Total)   |                | ∢ 1 ▶       |                        |                           |                              |
|                               | Primary      | Account Balance |                |             |                        |                           |                              |
|                               | ۲            | 160.00EUR       |                |             |                        |                           |                              |
|                               | Set Prin     | mary            |                |             |                        | J                         |                              |

#### See Also

- Friends List on page 5
- *Send Money* on page 13

## **Bank Accounts**

The Bank Accounts option lets you add one or more bank accounts to your wallet. You can then optionally choose that account as your primary payment instrument. You can edit a bank account in your wallet, or remove one.

You can set up mobile alerts for each bank account in your wallet to notify you of its balance summary, transaction summary, or threshold summary. You can also make your bank account available for mobile transactions.

Note: You cannot view your bank account balance in the Money Mobiliser portal.

#### See Also

• Mobile Alerts on page 7

## **Credit Cards**

Use the Credit Cards option to add one or more credit cards to your wallet. You can add and remove credit card information only; only a customer service representative can make changes to your credit card information.

## **Stored Value Accounts**

Use the Stored Value Account option to add funds to your SVA from a bank account or a credit card in your wallet. Additionally, you can transfer funds from your SVA to a bank account in your wallet.

Note: When you sign up to use Money Mobiliser, you are provided with only one SVA.

The SVA is set, by default, as the primary payment instrument, and the balance starts at zero. The balance of your SVA appears in the upper right of the navigation bar, and in View Transactions under the Transaction menu.

| Logged-in as: Jane Doe (500009900) | 1 | Logout   Languages 👻  |  |
|------------------------------------|---|-----------------------|--|
|                                    |   | SVA Balance: 75.00EUR |  |

You can set up balance alerts to be notified when a balance falls below the defined threshold. You can have a balance alert sent to an e-mail address, an MSISDN, or both. If you select Only Transition, you receive an alert only the first time the threshold is reached. If you do not select Only Transition, you receive an alert each time you make a transaction and your balance is below the threshold.

#### Manage Accounts

| SYBASE <b>365</b><br>MOBILE SERVICES        | Consumer                                                                                                    | Portal                          |                 | Logged        | -in as: Jane Doe (500     | 009900)   Logout   Languages 👻 |  |
|---------------------------------------------|----------------------------------------------------------------------------------------------------|---------------------------------|-----------------|---------------|---------------------------|--------------------------------|--|
| SELFCARE MANAGE ACCOUNTS                    | TRANSACTIONS BILL PAYN                                                                                                    | AENT                            |                 |               |                           | SVA Balance: 160.00EUR         |  |
| Manage My Accounts<br>External Account List | Manage My Accounts » Balance Alert Please enter Balance Alert data Balance Alert Configuration Add a Balance Alert Showing: 1-1 (1 Total) |                                 |                 |               |                           |                                |  |
|                                             | Threshold<br>50.00                                                                                                    | Only Transition<br>No           | MSISDNs         |               | Actions<br>Edit<br>Remove |                                |  |
|                                             | Threshold *<br>Email Addresses                                                                                                    | 0.00                            | Only Transition | Please Select | •                         |                                |  |
|                                             | MSISDIIs                                                                                                    | Save Cancel                     | Country         |               |                           |                                |  |
| © 2012 Sybase Inc., an SAP company          | Contact Support About Mobilise                                                                                                    | r Session Timeout: 4:30 Minutes |                 |               |                           | SYBASE"   An SALE Company      |  |

#### See Also

• View Transactions on page 13

## **External Accounts**

Use the External Accounts option to add a payment instrument to your wallet that you can use to send money to a third-party bank account that you do not own. You can send money from your primary payment instrument to any third-party account holders, whether or not they are signed up with Money Mobiliser.

External accounts are similar to the bank accounts and credit cards in your wallet, because you can use external accounts to pay bills. However, you cannot add money to your SVA from an external account, or transfer money from your SVA to an external account. You can edit and remove an external account from your wallet.

## Manage Accounts

| ELFCARE MANAGE ACCOUNTS | TRANSACTIONS BILL PAYMENT |             |           |                |                       | SVA Balance: 160.00E |
|-------------------------|---------------------------|-------------|-----------|----------------|-----------------------|----------------------|
| lanage My Accounts      | External Bank Accounts    | 5           |           | Add an         | External Bank Account |                      |
| External Account List   | Showing: 1 - 1 (1 Total)  |             |           |                |                       |                      |
|                         | Select Nickname           | Account No. | Bank Code | Account Holder | Actions               |                      |
|                         | test acct                 | xxxxxx2002  |           | Jane Doe       | Edit<br>Send Money    |                      |
|                         |                           | The second  | 20        | S LOV          |                       |                      |
|                         |                           |             |           |                |                       |                      |

# Transactions

The Transactions option lets you view all your transactions, send money or airtime top up amounts to another Money Mobiliser user, send money to a bank, and request money from another Money Mobiliser user.

## **View Transactions**

The View Transactions screen displays all airtime top up, bill payment, and SVA transactions. The SVA balance appears in View Transactions any time money is transferred in or out of the SVA. Additionally, you can view all money transfers that are requested and sent between other Money Mobiliser users. To view your transactions, you must search by month or a specified date range.

**Note:** You can also view airtime top-up, request money, and bill pay transactions in the Bill History search results.

| SYBASE <b>365</b><br>MOBILE SERVICES | Consume                      | r Portal              |                       |               | Logged-in as: Pippy L | ongstocking (50 | 0009902)   Logout   Languages 💌 |  |
|--------------------------------------|------------------------------|-----------------------|-----------------------|---------------|-----------------------|-----------------|---------------------------------|--|
| SELFCARE MANAGE ACCOUNTS             | TRANSACTIONS BILL PA         | YMENT                 |                       |               |                       |                 | SVA Balance: 40.00EUR           |  |
| View Transactions                    | View Transactions            |                       |                       |               |                       |                 |                                 |  |
| Send Money                           |                              |                       |                       |               |                       |                 |                                 |  |
| Send Money to Bank                   | Show Transactions            | By * O Month          |                       | Month *       | December-2012         | •               |                                 |  |
| Request Money                        |                              | O Date Ran            | ge                    |               |                       |                 |                                 |  |
|                                      | Showing: 1 - 6 (6 Total)     | Search                | -                     |               |                       |                 |                                 |  |
|                                      | Date                         | Туре                  | Participant           | Details       | Amount                | Actions         |                                 |  |
|                                      | 12/21/12 9:41:23 PM          | Demand for<br>Payment | Pippy<br>Longstocking |               | -20.00EUR             | Details         |                                 |  |
|                                      | 12/21/12 8:42:53 PM          | Send Money            | Jane Doe              | test anything | 40.00EUR              | Details         |                                 |  |
|                                      | 12/21/12 7:49:53 PM          | Send Money            | Pippy<br>Longstocking | test anything | -5.00EUR              | Details         |                                 |  |
|                                      | 12/21/12 7:48:31 PM          | Send Money            | Pippy<br>Longstocking | test anything | -5.00EUR              | Details         |                                 |  |
|                                      | 12/19/12 10:17:00 PM         | Request Money         | Pippy<br>Longstocking | test message  | -15.00EUR             | Details         |                                 |  |
|                                      | 12/19/12 10:16:28 PM         | Add Funds to<br>SVA   | Pippy<br>Longstocking | message       | 45.00EUR              | Details         |                                 |  |
|                                      |                              |                       |                       |               |                       |                 |                                 |  |
| © 2012 Sybase Inc., an SAP company   | Contact Support About Mobili | ser Session Timeou    | it: 13:58 Minutes     |               |                       |                 | SYBASE"   An SALE" Company      |  |

#### See Also

• Bill History on page 19

## Send Money

Use the Send Money option to instantly transfer money to another Money Mobiliser user's primary payment instrument. This is similar to the Send Money feature in your Friends List; however, with a Send Money transaction, you must enter the recipient's MSISDN.

#### Transactions

You can also send money to non-registered users. When you send money to a non-registered user, a pickup code is sent to them via a short message service. The non-registered user can then visit an agent location, and receive the money by providing the pickup code and MSISDN. At the time of pickup, the non-registered user is given the option to register as a Money Mobiliser consumer.

## Send Money to a Bank

Use the Send Money to a Bank option to send money from your primary payment instrument to a registered third-party bank account that is not set up as an external account. To send money to a bank, you must know the account number, bank code of the account holder, and the account holder's name.

## **Request Money**

Use the Request Money option to request money from other Money Mobiliser users. When you request money from another Money Mobiliser user, the funds are taken from his or her primary payment instrument. For example, if a bank account is set up as his or her primary payment instrument, the funds are sent from that bank account.

To have the money sent immediately, select Real-time Transaction. Otherwise, the Money Mobiliser user being asked to send money must manually send the money using the Open Bills feature.

| SYBASE <b>365</b><br>MOBILE SERVICES                                                                               | Logged-in as: Jar<br>Consumer Portal                                                                        | ne Doe (500009900)   Logout   Languages 🖓 |
|----------------------------------------------------------------------------------------------------|----------------------------------------------------------------------------------------------------|-------------------------------------------|
| SELFCARE MANAGE ACCOUNTS                                                                                           | TRANSACTIONS BILL PAYMENT                                                                                   | SVA Balance: 75.00EUR                     |
| SEECORE MARKEE ACCOUNTS<br>View Transactions<br>Send Money<br>Send Money to Bank<br>Request Money<br>Airtime Topup | Real-time Transaction Continue Back Real-time Transaction Continue Back Real-time Transaction Continue Back | 3VA BARAGE / S UDEUK                      |
| © 2012 Sybase Inc., an SAP company                                                                                 | Contact Support   About Mobiliser   Session Timeout: 14:48 Minutes                                          | SYBASE"   * 2027 Conjuny                  |

#### See Also

- Manage Accounts on page 9
- Open Bills on page 18

## **Airtime Topup**

Use the Airtime Topup option to add airtime minutes to your mobile phone or to the phone of another user. Purchase airtime minutes using your primary payment instrument. You can see all airtime top-up transactions in the View Transactions and Bill History search results.

To add airtime minutes, select the invoice type (Operator) and enter the amount. If you are adding airtime minutes to the phone of another user, enter that user's MSISDN. If you do not enter the MSISDN, then you are adding airtime minutes to your mobile phone.

#### See Also

- View Transactions on page 13
- Bill History on page 19

Transactions

# **Bill Payment**

Bill payments in the Money Mobiliser are implemented with invoice types, bill configuration, and bills. The invoice type is configured by the invoice issuer (biller) for type of bill. The bill configuration contains consumer-specific configurations for an invoice type, creating a personalized reference to an invoice type. The actual bills belonging to a bill configuration contain at least the amount due and a reference number that is provided by the biller to the customer.

## **Bill Configuration**

The Bill Configuration option lists your current bill configurations, which are linked to an invoice type that stores default configuration data for the bills. The bill configuration contains at least one reference number, provided by the invoice issuer, which identifies the customer's account, for example, your account number at the electricity company.

To make payments on demand, add a bill configuration using the available invoice types. You can also edit or remove a bill configuration. An invoice issuer can create multiple bills, for example, if one issuer provides bill payment for electricity and water, but the customer pays separately for each service.

| SYBASE   365<br>Mobile Services        | Consumer Por                               | tal                                   |                                     | Logged-in as: Jane Doe (5000 | 09900)   Logout   Languages 🖓 |
|----------------------------------------|--------------------------------------------|---------------------------------------|-------------------------------------|------------------------------|-------------------------------|
| SELFCARE MANAGE ACCOUNTS               | TRANSACTIONS BILL PAYMENT                  |                                       |                                     |                              | SVA Balance: 0.00EUR          |
| Bill Configuration Open Bills          | Bill Configuration                         |                                       |                                     | Add a Bill Configuration     |                               |
| Pay Bill<br>Bill History               | Select Name Home Home Remove From List     | Type<br>SapWater<br>SybaseElectricity | Reference<br>700239455<br>700239444 | Actions<br>Edit<br>Edit      |                               |
|                                        |                                            |                                       |                                     |                              |                               |
| © 2012 Sybase Inc., an SAP company   C | contact Support   About Mobiliser   Sessic | n Timeout: 14:54 Minutes              |                                     |                              | SYBASE"   An DE Company       |

#### **Bill Payment**

## **Open Bills**

The Open Bills option displays all active bills from the issuer, or money that is being requested by another Money Mobiliser user. You can pay open bills with any of the payment instruments in your wallet. When paying an open bill, choose the payment instrument you want to use to pay the bill. After paying an open bill, it no longer appears in the list. You can also cancel an open bill at any time. Paid bills show up under Bill History.

| SYBASE <b>365</b><br>Mobile Services   | Consu                 | mer Port                        | al              |           |            | Logged-in as: P | ippy Longstocking (5 | 00009902)   Logout   Languages 💌 |
|----------------------------------------|-----------------------|---------------------------------|-----------------|-----------|------------|-----------------|----------------------|----------------------------------|
| SELFCARE MANAGE ACCOUNTS               | TRAN SACTION S        | BILL PAYMENT                    |                 |           |            |                 |                      | SVA Balance: 30.00EUR            |
| Bill Configuration                     | 🗐 Open Bill           | s                               |                 |           |            |                 |                      |                                  |
| Open Bills                             | Showing: 1 . 2 /2     | Total)                          |                 | 1 1 F     |            |                 |                      |                                  |
| Pay Bill                               | Name                  | Туре                            | Reference       | Bill Ref. | Date       | Amount          | Actions              |                                  |
| Bill History                           | Demand for<br>Payment | payment demand<br>for 500009900 |                 | education | 12/19/2012 | 25.00 EUR       | Pay<br>Cancel        |                                  |
|                                        | Demand for<br>Payment | payment demand<br>for 500009900 |                 | anything  | 12/20/2012 | 20.00 EUR       | Pay<br>Cancel        |                                  |
|                                        |                       |                                 |                 |           |            |                 |                      |                                  |
| © 2012 Sybase Inc., an SAP company   0 | Contact Support Abo   | ut Mobiliser   Session          | Timeout: 2:17 M | linutes   |            |                 |                      | SYBASE"   An SALE Company        |

#### See Also

• Request Money on page 14

## **Pay Bill**

The Pay Bill option displays the bills that are set up under Bill Configuration. You can pay any of the bills immediately, but you cannot set up future payments or edit a payment. To pay a bill, you must enter the bill reference defined on the paper invoice, enter an amount for which you are paying, and select the payment instrument. The payment is immediately taken from your primary payment instrument.

Note: The issuer assigns the bill reference for the customer account, which is different for each bill.

## **Bill Payment**

|                    |                          | THE CALL OF THE CALL OF THE CA |           |              | SVA Balance: 0.00 |
|--------------------|--------------------------|----------------------------------------------------------------------------------------------------|-----------|--------------|-------------------|
| Bill Configuration | Pay Bill                 |                                                                                                    |           |              |                   |
| Open Bills         | Showing: 1 - 2 (2 Total) | 4                                                                                                    |           |              |                   |
| Pay Bill           | Name                     | Туре                                                                                                    | Reference | Actions      |                   |
| Sill History       | Home                     | SapWater                                                                                                    | 700239455 | Make Payment |                   |
|                    | Home                     | SybaseElectricity                                                                                                    | 700239444 | Make Payment |                   |
|                    |                          | 15                                                                                                    |           |              |                   |
|                    |                          | 18                                                                                                    |           |              |                   |

## **Bill History**

The Bill History displays all bill payment, airtime top-up transactions, and non-real-time money requests. Each bill you have paid appears in Bill History, as well as in the View Transaction search results. You can search for bills by month, date range, type, or status. All search parameters are optional. However, if you are searching by type or status, the results display all bills with that parameter.

| SYBASE <b>365</b><br>MOBILE SERVICES         | Consume                                                                                                    | er Portal                        |              |            | Logged                     | l-in as: Jane Doe (5 | 00009900)   Logout   Languages 👻 |
|----------------------------------------------|----------------------------------------------------------------------------------------------------|----------------------------------|--------------|------------|----------------------------|----------------------|----------------------------------|
| SELFCARE MANAGE ACCOUNTS                     | TRANSACTIONS BILL F                                                                                                    | PAYMENT                          |              |            |                            |                      | SVA Balance: 0.00EUR             |
| Bill Configuration<br>Open Bills<br>Pay Bill | <ul> <li>Bill History</li> <li>You can search for bills by specifying search parameters</li> </ul>                                                                                                    |                                  |              |            |                            |                      |                                  |
| Bill History                                 | Show Bill History By <ul> <li>Month</li> <li>Date Range</li> </ul> <ul> <li>Date Range</li> </ul> <ul> <li>Date Range</li> </ul> <ul> <li>Type</li> <li>Please Select</li> <li>Status</li> <li>Please Select</li> <li>Search</li> </ul> <ul> <li>Search</li> </ul> <ul> <li>Search</li> </ul> <ul> <li>Search</li> </ul> |                                  |              |            |                            | •                    |                                  |
|                                              | Showing: 1 - 1 (1 Total)                                                                                                    |                                  | < 1 →        |            | Average Real Provide State | //                   |                                  |
|                                              | Name Typ                                                                                                    | pe Reference                     | Bill Ref.    | Date       | Amount                     | Status               |                                  |
|                                              | Sydasernone Syt                                                                                                    | +13036216690                     | +12020210030 | 12/17/2012 |                            | Paid                 |                                  |
| © 2012 Sybase Inc., an SAP company   G       | entact Support About Mob                                                                                                    | biliser   Session Timeout: 12:40 | Minutes      |            |                            |                      | SYBASE"   An SUP Company         |

# Index

# Α

| add a date/time schedule8 |
|---------------------------|
| add mobile alerts7        |
| airtime topup18           |

## В

| bank accounts       | 11 |
|---------------------|----|
| adding              | 11 |
| editing             | 11 |
| mobile alerts       | 11 |
| mobile transactions | 11 |
| bill configuration  | 20 |
| adding              | 20 |
| editing             | 20 |
| removing            | 20 |
| bill history        | 22 |
| bill payment        | 20 |
| bill configuration  |    |
| hill history        | 22 |
| open hills          | 21 |
| pay bill            | 21 |
| 1 2                 |    |

# С

| consumer portal       |    |
|-----------------------|----|
| forgot password       | 4  |
| logging In            | 4  |
| signing up            | 3  |
| contact points        | 6  |
| sending test messages | 6  |
| credit cards          | 11 |
| adding                | 11 |
| removing              | 11 |
| -                     |    |

.

# D

| do not disturb | 7, 8 |
|----------------|------|
| adding         | 8    |
| editing        | 8    |
| Removing       | 8    |

## Ε

| external accounts |  |
|-------------------|--|
| adding            |  |
| editing           |  |
| removing          |  |
| sending money     |  |

## F

| forgot password      | . 4 |
|----------------------|-----|
| friends list         | . 5 |
| adding               | . 5 |
| adding airtime topup | . 5 |
| editing              | . 5 |
| removing             | . 5 |
| sending money        | . 5 |
|                      |     |

## L

| 100 | in 4 | 1 |
|-----|------|---|
| 105 | 111  | • |

## Μ

## 0

| open bills | . 21 |
|------------|------|
| canceling  | . 21 |

## Ρ

| pay bill | . 21 |
|----------|------|
| editing  | . 21 |

#### Index

| paying                | 21 |
|-----------------------|----|
| payment instruments   | 10 |
| bank accounts         | 11 |
| credit cards          | 11 |
| external accounts     | 12 |
| stored value accounts | 11 |
| sva                   | 11 |
| preferences           | 5  |

# R

| request money1 |
|----------------|
|----------------|

# S

| self care            | 5  |
|----------------------|----|
| contact points       | 6  |
| friends list         | 5  |
| preferences          | 5  |
| show history         | 6  |
| send money           | 14 |
| send money to a bank | 16 |
|                      |    |

| show history6                |
|------------------------------|
| sign up 3                    |
| stored value accounts 11     |
| adding funds11               |
| balance 11                   |
| balance alerts 12            |
| withdrawing funds11          |
| svaSee stored value accounts |

## Т

| transactions         | 14 |
|----------------------|----|
| airtime topup        |    |
| request money        |    |
| send money           | 14 |
| send money to a bank |    |
| view transactions    | 14 |

## V

| view transactions 14 | view | transactions |  | 14 |
|----------------------|------|--------------|--|----|
|----------------------|------|--------------|--|----|